## DCHアカウントの登録手順(対象:獨協大学の学生・教職員) 学内LANにログインし、DCHのサイトからアカウント登録してください

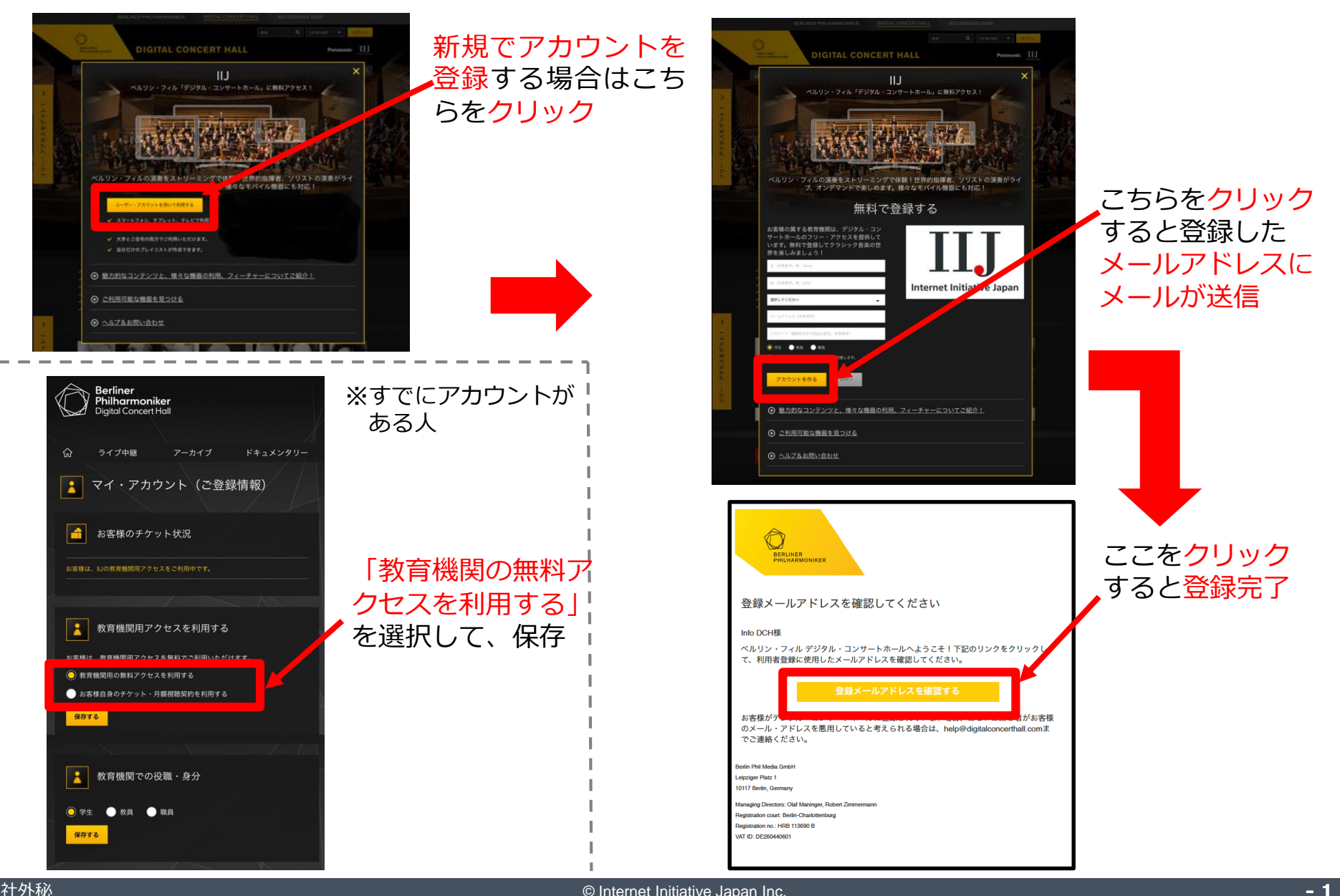

- 1 -

# スマホアプリでは、オフラインモードが使えます!

Andoriodの場合 iPhoneの場合 AppStoreからインストール Play ストアからインストール あらかじめWi-Fi環境で、視聴したい楽曲をアプリ に**ダウンロード**しておけば、移動中などでも、モ NTT DOCOMO %al ♥ 🗐 ♥ 🗄 8 除 m 17:13 20:11 🕫 4 9 : Q デジタルコンサートホー 🔕 キャンセル バイルの容量を気にすることなく視聴することが デジタル・コンサー デジタル・コンサート… トホール できます。 HH < Berliner Philharmoniker ベルリン・フィルの演奏をご家庭で、モバイル機器でお楽し 3+ 3 授以上の 47+ 10万以上 1404件のレビ ダウンロード デジタル・コンサート… 開< \*\*\*\*\* 812 演奏会映像配信 ここをタップすると このアプリについて ダウンロード開始 ベルリン・フィルの演奏をご家庭で、モバイル機 器でお楽しみください。7日間無料お試しチケッ 黄色くなったら完了 17:51 App Store セルゲイ・フロコフィエフ ピアノ協奏 第2番ト短調 お客様はログインしていません。 ピョートル・イリイチ・チャイコフスキー 3分 《四季》より〈4月 松雪草〉 画面右下の ログインする 未登録の方は、新規登録してください。 アカウント」 イリイチ・チャイコフスキー ピョートル 3分 をタップ 〈4月 松雪草〉 《四季》より The Seasons, op. 37a: 4. April. Snowdrop 02:23 ★★★ アプリを評価してください Applause この画面が クロード・ドビュッシー クロード・ドビュッシー 18分 表示されたら コンサート 《春》 (管弦楽版) 《春》(管弦楽版) ■ 権利についての情報 先程登録した |・フィッシャーとヴィニツカヤ メールアドレス がプロコフィエフのピアノ協奏曲 モーリス・ラヴェル 第2番で共演 とパスワードで 《ダフニスとクロエ》第2組曲 ログイン コンサートを観る
 ここをタップして再生 **...** 

### ここが良い! デジタル・コンサートホール

#### ● 今シーズンの最新コンサートが見られる!

▶ ライブ中継後、4~5日後には最新のコンサートが視聴可能

- ベルリン・フィルメンバーのドキュメンタリーがある!
  - 楽器のへのこだわりや魅力を本人が語ってくれる
    トークの中から意外な一面、本人の素顔が垣間見える
- コンサートごとのインタビューが興味深い!
  - ▶ 指揮者と演奏者本人がリハ後に語らうインタビュー
  - ▶ 解説書ではない、演奏者たちのイメージや考えを知れる 珍しいコンテンツ

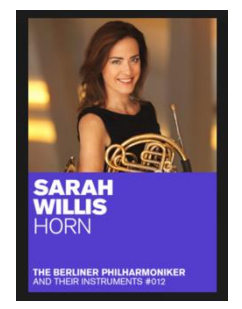

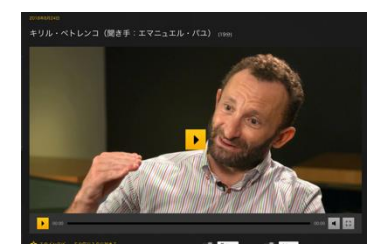

※キーワード検索もできます | (日本語のみ)

● 指揮者、ソリスト、作曲家、カテゴリーいろんな検索が可能!

| 指揮者      | ×   | 指揮者: キリル・ペトレンコ                                                                                                    | 作曲家: チャイコフスキー, ピョートル・イリイチ                                                                                                    | Berliner<br>Philharmoniker                   |
|----------|-----|----------------------------------------------------------------------------------------------------|----------------------------------------------------------------------------------------------------|----------------------------------------------|
| 作曲家      | >   | キリル・ペトレンコ (10) ×<br>キリル・ペトレンコ (10) ×<br>クラウディオ・アバド (25)<br>ヘルペルト・フォン・カラヤン (19)<br>客演指揮者<br>アイム、エマニュエル (3)<br>アダムズ、ジョン (1)<br>アフカム、ダーヴィット (1)<br>アレティノグリュ、アラン (1)<br>アントニーニ、ジョヴァンニ (2)<br>アーノンクール、ニコラウス (2) | アダムズ、ジョン (1)<br>エルガー、エドワード (1)<br>クラフト、ウィリアム (1)<br>シェーンベルク, アルノルト (1)<br>シュトラウス、リビャルト (2)<br>シュミット、フランツ (1)<br>スクリャービン、アレクサンドル (1)<br>ディサイコフスキー、ビョートル・イリイチ ×(2)<br>ディーカス オー・(1)<br>パーンスタイン、レナード (1)<br>プロフマ ィアス トーザ (1) | Digital Concert Hall Panasonic               |
| ソリスト     |     |                                                                                                    |                                                                                                    |                                              |
| ジャンル     |     |                                                                                                    |                                                                                                    |                                              |
| 様式       |     |                                                                                                    |                                                                                                    |                                              |
| シーズン     |     |                                                                                                    |                                                                                                    | 7 コンサート サベて 🗸                                |
| 教育プログラム  |     |                                                                                                    |                                                                                                    |                                              |
| カテゴリー    |     |                                                                                                    |                                                                                                    | ギルバートとフックスがモーツァルトのクラリネット協奏曲で共演               |
| 演奏会が2 本見 | つかり | ました: キリル・ペトレンコ + チャ                                                                                                    | ァイコフスキー, ピョートル・イリイチ                                                                                                    | 2018年4月27日<br>ペルリン・フィルハーモニー管弦楽団<br>アラン・ギルバート |

#### 利用時の注意点

● 3ヶ月毎に学内LAN内での再ログインが必要です。

- ▶ 1回ログインすると学外でも利用できますが、3ヶ月に1回、学内 LAN内でDCHのサイトにアクセスして、再ログインする必要があり ます。再ログインを忘れると、外で聴けなくなってしまうので気を つけてください。
- スマホで視聴するときはデータ量に気をつけてください。
  外でDCHを視聴するときは、予めWi-Fi環境(学内等)でダウンロードしておき、オフラインモードで視聴することをおすすめします。
  オンラインで利用する場合は、HD画質モードやハイレゾモードにしていると、50分のコンテンツでも1.5GBを超えてしまいます。

 ■ TVでも視聴できます。
 ▶ ネットワーク対応テレビや、Chromcast、FireTV等 を利用して、テレビでも視聴することができます。

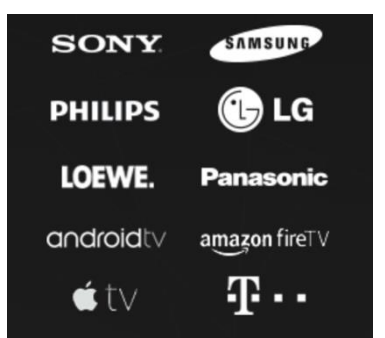